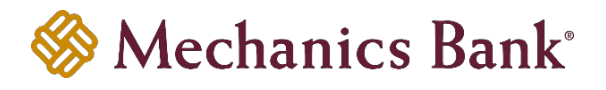

It's critical that you maintain a valid email address in External Transfers. Bad email addresses can impact your ability to send/receive funds from your own accounts at other Financial Institutions.

- 1. Access External Transfers from either Online or Mobile Banking.
- 2. From Online Banking, hover over "Make a Transfer" and select "Transfer To/From An External Account." From the Mobile App, go to the "More" page and select "External Account Transfer".

| 🏀 Mechanics Bank <sup>®</sup>                           |                  |                              |            |               |                   |        |  |  |  |  |
|---------------------------------------------------------|------------------|------------------------------|------------|---------------|-------------------|--------|--|--|--|--|
| My Accounts                                             | Pay Bills        | Make a Transfer              | Money Mana | igement       | eStatements       | Docume |  |  |  |  |
| FDIC FDIC-Insured - Backed by the full faith and credit | Mechanics Bank A | External Accounts            |            |               |                   |        |  |  |  |  |
|                                                         |                  | Transfer Funds B<br>Accounts | etween     | Trans<br>Acco | fer To/From An Ex | ternal |  |  |  |  |
|                                                         | ٨                | Schedule a Trans             | ifer       |               |                   | n      |  |  |  |  |
|                                                         | AU               | View Scheduled               | Fransfers  | /             |                   | - 1    |  |  |  |  |

3. Click "EMAILS" from the Main Menu in Online Banking. Select the Menu > EMAILS > My Emails in the Mobile app..

| 🛞 Me        | chani     | cs Ba            | nk⁵          |           |                           |          |     |           |                          |
|-------------|-----------|------------------|--------------|-----------|---------------------------|----------|-----|-----------|--------------------------|
| My Accounts | Pay Bills | Make a Ti        | ransfer      | Mon       | ey Management             | eStateme | nts | Documents | Card Controls and Alerts |
|             |           |                  |              |           |                           |          |     |           |                          |
|             | TRANSFE   | R FUNDS          | ACTIV        | /ITY      | ACCOUNTS                  | EMAILS   | PH  | IONES UN  | SUBSCRIBE                |
|             | FDIC FDI  | C-Insured - Back | ked by the f | ull faith | and credit of the U.S. Go | vernment |     |           |                          |
|             |           |                  |              |           |                           |          |     |           |                          |

## **Create Transfer**

4. Review all email addresses in your Preferences. If the "Primary" email address is not valid, please add a new email address and verify it by entering the verification code sent to the new email address.

| TRANSFER FUNDS | ACTIVITY | ACCOUNTS    | EMAILS | PHONES | UNSUBSCRIBE |  |   |           |
|----------------|----------|-------------|--------|--------|-------------|--|---|-----------|
| Preferences    |          |             |        |        |             |  |   |           |
| My Emails      |          |             |        |        |             |  | + | Add Email |
| Email Address  |          |             |        | Sta    | tus         |  |   |           |
| ss@            | nk.co    | m (Primary) |        | Ver    | ified       |  |   |           |
|                |          |             |        |        |             |  |   |           |

5. Enter your updated email address in field provided and click Add.

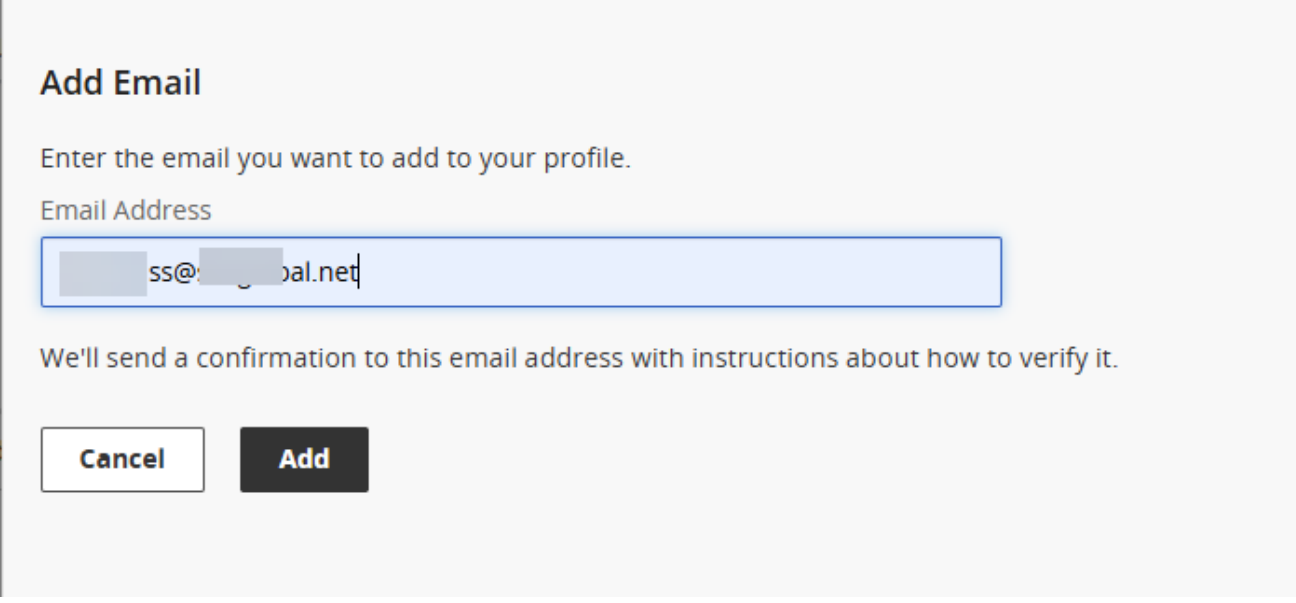

6. You will receive confirmation of the email address added to External Transfers. Click OK to close this window

| I | Email Added               |     |                                                             | × |
|---|---------------------------|-----|-------------------------------------------------------------|---|
|   | You've successfully added | ss@ | al.net. Check this email for the verification code we sent. |   |
|   |                           |     |                                                             |   |
|   | ок                        |     |                                                             |   |
|   |                           |     |                                                             |   |

7. The newly added email address will appear below the invalid email address. The newly added email address still needs to be verified before it can be used.

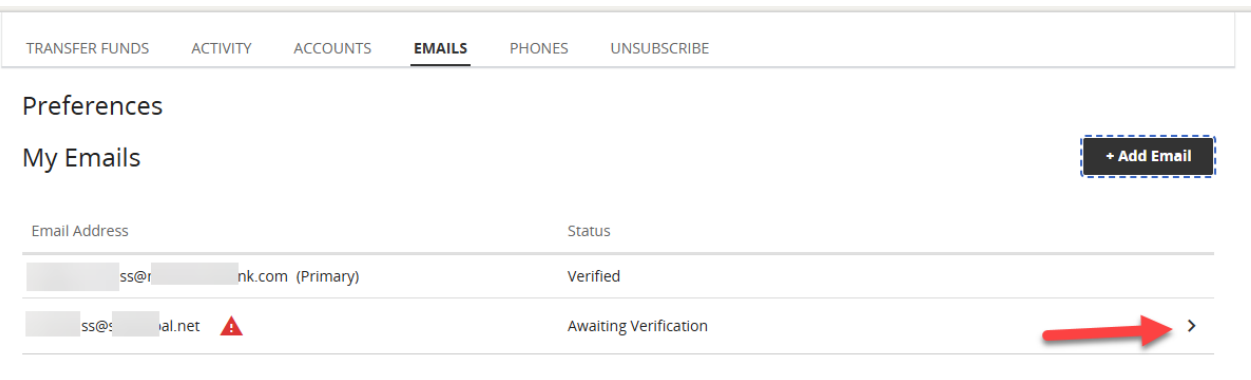

 Click the right arrow on the newly added email address and select Verify. A One Time Code will be sent to the email address recently added, that must be entered into the Verify Email > Verification Code window. Click Submit to verify the new email address.

| Verify Email                                    |
|-------------------------------------------------|
| Enter the verification code sent to ss@ al.net. |
| Verification Code                               |
| 108368                                          |
| Resend code                                     |
| Cancel Submit                                   |

9. You will receive a "Email Verified" message if the correct code was entered in the previous screen. Click Done.

| Email Verified                          | × |
|-----------------------------------------|---|
| Vou've successfully verified ss@ al.net |   |
|                                         |   |
| Done                                    |   |

10. Both the old and newly entered email address is displayed. Make the newly entered email address your "Primary" email address. Only Primary email addresses receive messages when External Transfers are submitted and executed. Click Make Primary on the newly entered email address.

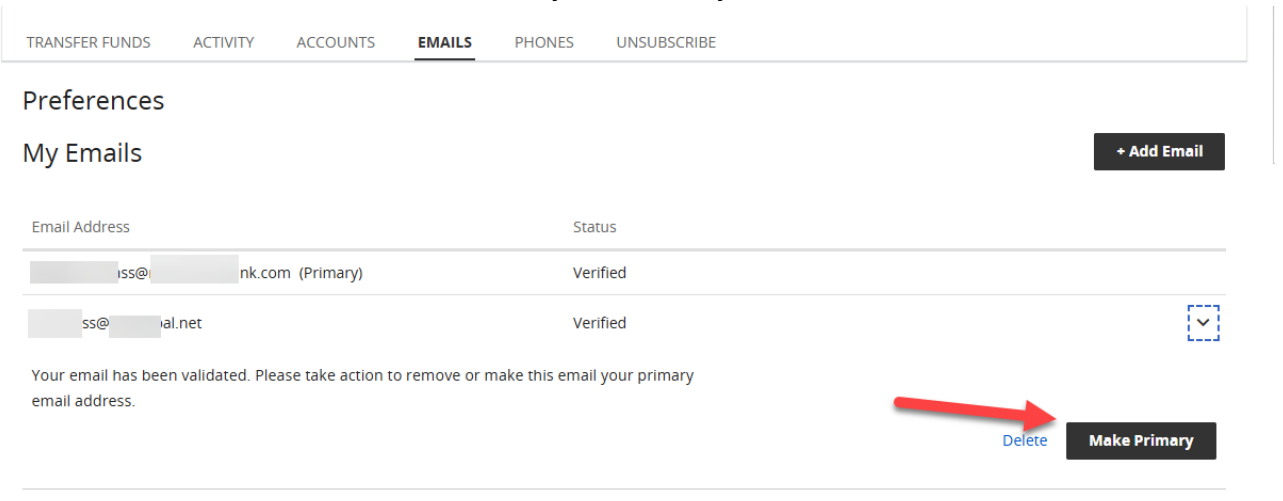

11. The Change Primary Email window appears showing the current Primary email address and the newly entered email address as the New Primary email address. Click Save.

| Change Primary Emai             | I     |        | ×    |
|---------------------------------|-------|--------|------|
| Only verified emails can be pri | mary. |        |      |
| Current Primary                 | ss@   | nk.com |      |
| New Primary                     |       |        |      |
| ss@ al.net                      | ~     |        |      |
|                                 |       | Cancel | Save |

12. You will see a "Primary Email Changed" successfully message click Done.

| Primary Email Changed                                                  | ×  |
|------------------------------------------------------------------------|----|
| You have successfully changed your primary email address to ss@ al.net |    |
| Do                                                                     | ne |

13. Your newly added email address is now Primary, the invalid email address can be deleted. Click the right arrow next to the invalid email address and click Delete to remove the invalid email address.

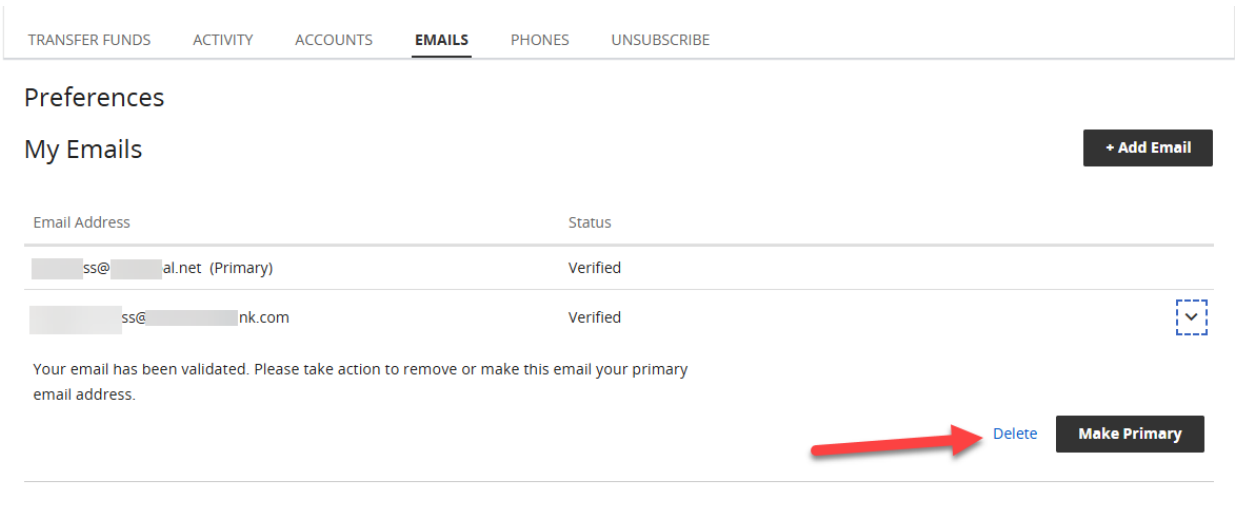

14. You will be prompted "Are you sure you want to delete....". Click Delete to remove the invalid email address.

|       | 🛕 Delet          | e Ema     | ail        | -        |          |         |               |            |     | ×                         |           |
|-------|------------------|-----------|------------|----------|----------|---------|---------------|------------|-----|---------------------------|-----------|
|       | Are you sur      | e you wa  | ant to del | ete      |          | ss@     |               | nk.com     | ?   |                           |           |
|       |                  |           |            |          |          |         | Don't De      | elete      | Del | ete                       |           |
| 15. ` | You will receive | a confiri | mation of  | the dele | ted emai | laddre  | ss. Click Do  | ne.        |     |                           | _         |
|       | 🕑 Delet          | e Ema     | ail        |          |          |         |               |            |     | ×                         | _         |
|       | You have su      | iccessful | ly deleted | ł        | S        | s@      | II            | nk.com     |     |                           |           |
| 16. 1 | The newly adde   | ed Primar | y email ac | Idress s | hould be | display | ved as expect | ted with a | Do  | o <b>ne</b><br>of "Verifi | ied".     |
|       |                  |           |            |          | 21121122 |         | •             |            |     |                           |           |
|       | TRANSFER FUNDS   | ACTIVITY  | ACCOUNTS   | EMAILS   | PHONES   | UNSUBSO | CRIBE         |            |     |                           |           |
|       | Preferences      |           |            |          |          |         |               |            |     |                           |           |
|       | My Emails        |           |            |          |          |         |               |            |     | ·                         | Add Email |
|       | Email Address    |           |            |          | Stat     | tus     |               |            |     |                           |           |

iss@ al.net (Primary)

Verified